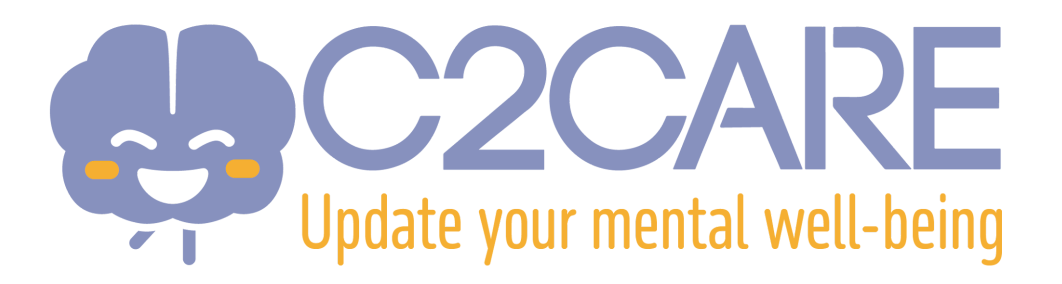

## Einrichtung eines Meta Quest VR-Headsets

Diese Einrichtung ist kompatibel mit:

- Meta Quest 2
- Meta Quest 3
- Meta Quest 3S
- Meta Quest Pro
- Sie erhalten innerhalb von 24 bis 72 Stunden nach Ihrer Anmeldung eine E-Mail von Meta. Überprüfen Sie bitte Ihr E-Mail-Postfach, um diese Nachricht zu finden.
- 2. In der E-Mail von Meta klicken Sie auf den Link **"Setup your account"** (Konto einrichten).
- 3. Geben Sie Ihre E-Mail-Adresse ein.
- 4. Anschließend erhalten Sie per E-Mail einen Code, mit dem Sie sich auf der Meta-Website registrieren können.
- 5. Auf der Website müssen Sie einige Informationen angeben: Passwort, Name und Geburtsdatum. Bitte füllen Sie diese Felder aus, um die Einrichtung Ihres Meta-Kontos abzuschließen.
- 6. Falls Ihr Meta VR-Headset nicht neu ist (also bereits verwendet wurde), müssen Sie es zurücksetzen:
  - Schalten Sie Ihr Headset aus.
  - Halten Sie gleichzeitig die Einschalttaste und die "Leiser"-Taste gedrückt, bis der Startbildschirm erscheint.
  - Verwenden Sie die Lautstärketasten, um die Option "Zurücksetzen" auszuwählen, und drücken Sie dann die Einschalttaste zur Bestätigung.
- 7. Nach der ersten Initialisierung **wählen Sie nicht die Option** "Headset mit der Meta Horizon-App koppeln, um fortzufahren", sondern die darunterstehende Option **"Mit Ihrer Organisation verbinden"**.

- 8. Fahren Sie mit der Ersteinrichtung fort. Die Anwendung C2Care wird automatisch heruntergeladen und installiert. Starten Sie sie über das Verzeichnis "Für die Arbeit" oder "Anwendungen".
- 9. In der C2Care-App wird ein Code angezeigt. Diesen Code müssen Sie in Ihrem Konto unter app.c2.care eingeben.
- 10. Sie sind startklar!